## 如何配置明眸接 Wiegand 读卡器\ How to configure the face access terminal

### to connect the Wiegand card reader

介绍:基于 wiegand 读卡器接明眸设备,本文以明眸型号 DS-K1T671TMF V3.2.30 build

210609 和 wiegand 读卡器型号 DS-K1108MK V2.1.0\_200904 作为例子。适用于其他明眸 接 wiegand 读卡器的设备。

Introduction: Based on the Wiegand card reader connected to the face access terminal, this article uses the face access terminal model DS-K1T671TMF V3.2.30 build 210609 and the Wiegand card reader model DS-K1108MK V2.1.0\_200904 as examples. It is suitable for other face access terminals connected to Wiegand card reader.

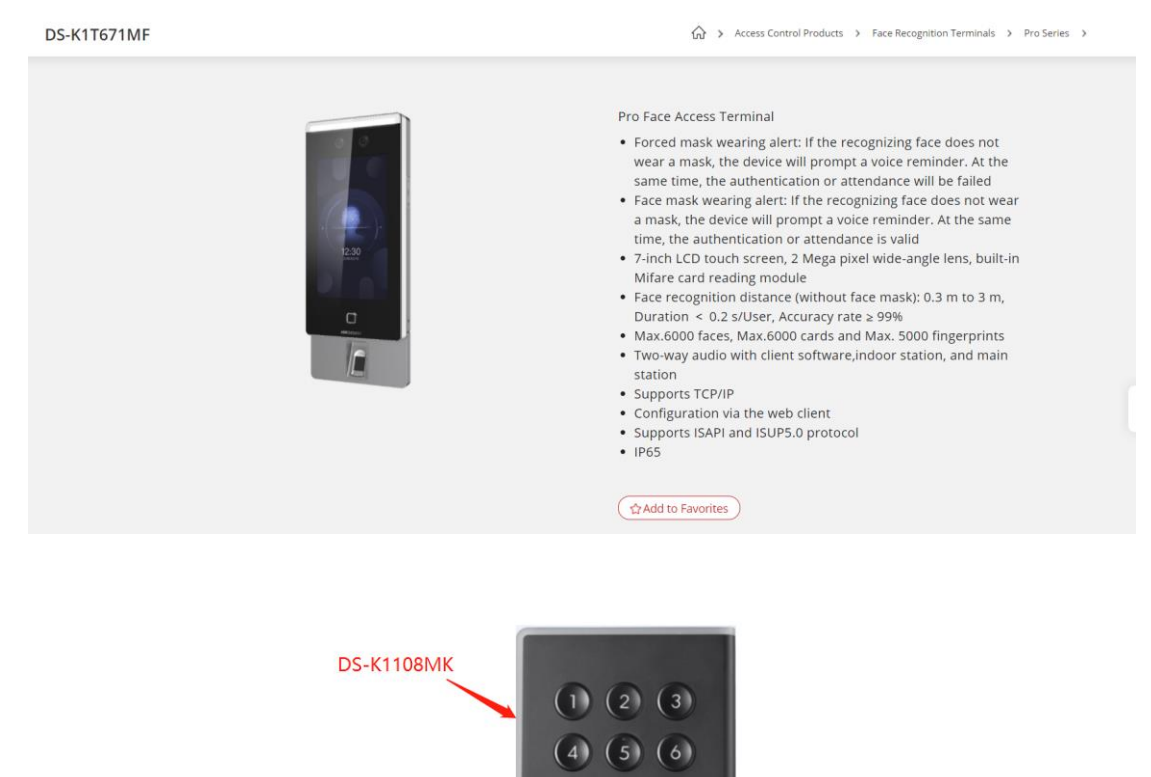

#### 一、接线 wiring

第一步: 首先对读卡器进行拨码, 将读卡器背面的 DIP 拨码第六位使能, 表示启用 wiegand 通信,其余位数不用拨码, (如果启用 26wiegend, 需要拨码第七位), 可参考图 1。拨码说明 参考图 2。

(8) (9) (0) (#)

Step 1: Firstly dial the card reader, and enable the sixth digit of the DIP switch on the back of

the card reader, which means wiegand communication is enabled, and the rest of the digits do not need to be dialed, refer to Figure 1. The dialing description is shown in Figure 2.

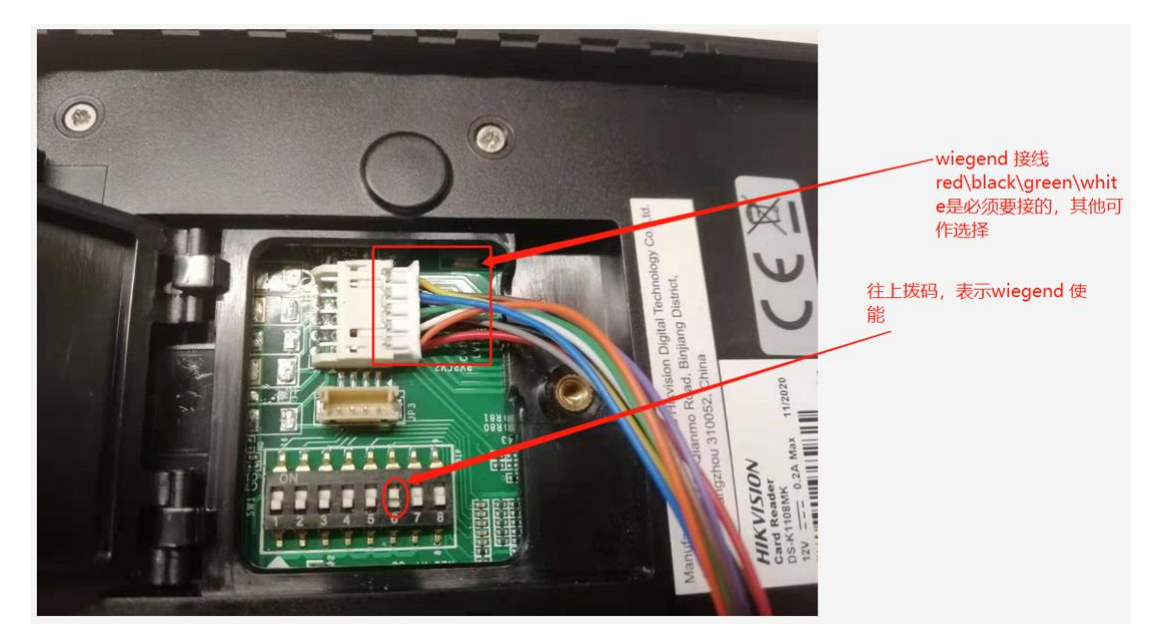

图1实物接线

Figure 1 Physical wiring

Card Reader Wiring --- Wiegand DIP setting HIKVISION NO. Description **DIP Switch status** 1~4 Address of RS-485 1: 1 0: 0 5 Extra Card Security for 1: Disable; 0: Enbale. Wiegand protocol Wiegand protocol or RS-485 1: Wiegand protocol; 6 protocol. 0: RS-485 protocol. 1: Wiegand protocol of 26-bit; 7 Wiegand Protocol 0: Wiegand protocol of 34-bit. (available when No. 6 is 1) 8 Reserved

图 2 拨码描述

Figure 2 DIP switch description

第二步:明眸和读卡器的 wiegand 线及黑色的地线一起对接,如下图。

Step 2: Face access terminal is connected with the wiegand wire of the card reader and the

black ground wire together, as shown in the figure below.

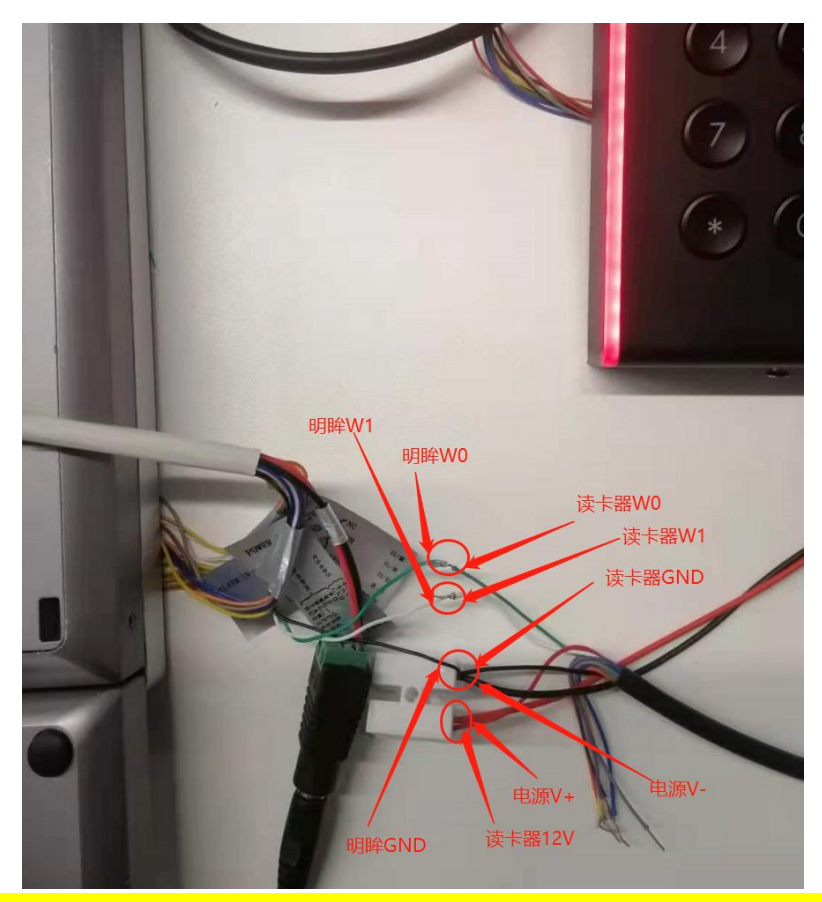

Tips:一般 wiegend 的线绿 W0、白 W1, 地线必须要接, 否则 wiegend 通信有可能不会成功。 Tips: Generally, wiegand wires are green W0 and white W1, and the ground wire must be connected, otherwise the wiegand communication may not succeed.

## 二、配置 configuration

第一步:明眸端配置,将 671 明眸添加到 4200 后,进入 access control->more parameters->wiegand 界面进行配置。将 671 的 wiegand 接口设置为如下图。

Step 1: Configure the face access terminal. After adding the 671 face access terminal to the 4200, enter the access control->more parameters->Wiegand interface to configure.

|   |    |           |                 |                   |                      |      | ጰ Offline  |                      | 8 C   |  |
|---|----|-----------|-----------------|-------------------|----------------------|------|------------|----------------------|-------|--|
| ٥ | 明眸 | IP/Domain | 10.9.96.34:8001 | Access Controller | DS-K1T671TMFW2021060 | Weak | 🕑 Online 🗲 | No available version | 8 8 C |  |

|   | ivms-4200               |                         |      |                                                                           |                  |  |  |  |  |
|---|-------------------------|-------------------------|------|---------------------------------------------------------------------------|------------------|--|--|--|--|
|   | 📺 Event Center          | 📄 Access Control 🛞 🔳 Pe | rson | 📰 Maintenance and Management 🛛 🐵 Monitoring                               |                  |  |  |  |  |
| = |                         |                         | N    | Network Capture Face Recognition Terminal M1 Card Encryption Verification | n RS-485 Wiegand |  |  |  |  |
|   |                         | 📖 671明眸                 |      |                                                                           |                  |  |  |  |  |
| A | Authorization 👻         | <b>8003</b>             |      | Wiegand No. 1                                                             |                  |  |  |  |  |
|   |                         |                         |      | Communication Direction Accepted -                                        |                  |  |  |  |  |
|   |                         |                         |      |                                                                           |                  |  |  |  |  |
|   |                         |                         |      | Save                                                                      |                  |  |  |  |  |
|   | Multi-Factor Auth.      |                         |      |                                                                           |                  |  |  |  |  |
|   |                         |                         |      |                                                                           |                  |  |  |  |  |
|   |                         |                         |      |                                                                           |                  |  |  |  |  |
|   |                         |                         |      |                                                                           |                  |  |  |  |  |
|   |                         |                         |      |                                                                           |                  |  |  |  |  |
|   |                         |                         |      |                                                                           |                  |  |  |  |  |
|   | Multi-door Interlocking |                         |      |                                                                           |                  |  |  |  |  |
|   |                         |                         |      |                                                                           |                  |  |  |  |  |
|   | More Parameters         |                         |      |                                                                           |                  |  |  |  |  |
| R |                         |                         |      |                                                                           |                  |  |  |  |  |
|   |                         |                         |      |                                                                           |                  |  |  |  |  |

Tips: 明眸的 wiegend 配置也可以在 web 端进行配置, 同时检查 wiegend 接收的卡号是 wiegend32 还是 wiegend26, 这个根据拨码决定, 本例读卡器拨码为 32 位, 如下图。 Tips: the wiegend configuration of face access terminal can also be configured on the web side. At the same time, check whether the card number received by wiegend is wiegend32 or wiegend26. This is determined by the DIP switch. In this example, the DIP switch is 32 bits, as shown in the figure 2 below.

| WeTransfer - Send Large Files | × 🦲 HikLink办公系统                                     | × H 客户问题管理系统                | × 📀 Con        | figuration ×              | +                           |                              |                |  |  |  |  |
|-------------------------------|-----------------------------------------------------|-----------------------------|----------------|---------------------------|-----------------------------|------------------------------|----------------|--|--|--|--|
| ← → C ▲ 不安全   10              | ← ⇒ C ▲ 不安全   10.9.96.137/#/home/config/door/weGand |                             |                |                           |                             |                              |                |  |  |  |  |
| 👖 应用 😤 百度新闻——海量…              | 🙁 百度 🧕 Google 翻译 💧                                  | ▶ Bing 词典 🚹 百度翻译-200种语      | 😑 HikLink办公系统  | 🕙 海康戴视PIS 🔣 Hikvision     | n - Video 😑 oa.hikvision.co | m.c 😑 维保服务查询 😐 研发物料服务        | ?管理 📀 终端控制台口令查 |  |  |  |  |
| HIKVISION                     | Live View User                                      | Search Configura            | tion           |                           |                             |                              | 👤 adn          |  |  |  |  |
| 🖵 Local                       | Authentication Settings Doo                         | or Parameters Card Security | RS-485 Wiegand | Settings Face Recognition | on Parameters Privacy       | Card Authentication Settings |                |  |  |  |  |
| 🖻 System 🗸 🗸                  |                                                     |                             |                |                           |                             |                              |                |  |  |  |  |
| A Network V                   | Wiegand                                             |                             |                |                           |                             |                              |                |  |  |  |  |
| Dideo/Audio                   | Wiegand Direction                                   | Input Output                |                |                           |                             |                              |                |  |  |  |  |
| E Image                       |                                                     |                             |                |                           |                             |                              |                |  |  |  |  |
| ☐ Schedule ✓                  | Gal unique Save                                     |                             |                |                           |                             |                              |                |  |  |  |  |
|                               |                                                     |                             |                |                           |                             |                              |                |  |  |  |  |
| Intercom Intercom             |                                                     |                             |                |                           |                             |                              |                |  |  |  |  |
| Access Control                |                                                     |                             |                |                           |                             |                              |                |  |  |  |  |
| ♀ Smart                       |                                                     |                             |                |                           |                             |                              |                |  |  |  |  |
| 🖾 Theme                       |                                                     |                             |                |                           |                             |                              |                |  |  |  |  |
|                               |                                                     |                             |                |                           |                             |                              |                |  |  |  |  |
|                               |                                                     |                             |                |                           |                             |                              |                |  |  |  |  |
|                               |                                                     |                             |                |                           |                             |                              |                |  |  |  |  |
|                               |                                                     |                             |                |                           |                             |                              |                |  |  |  |  |
|                               |                                                     |                             |                |                           |                             |                              |                |  |  |  |  |
|                               |                                                     |                             |                |                           |                             |                              |                |  |  |  |  |
|                               |                                                     |                             |                |                           |                             |                              |                |  |  |  |  |

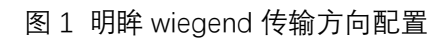

Figure 1 Wiegend transmission direction configuration

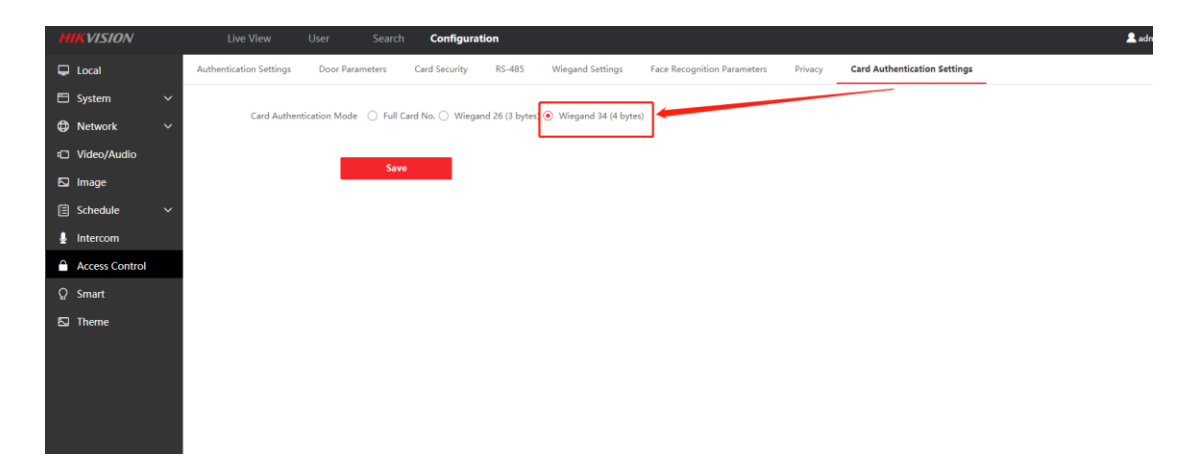

图 2 明眸 wiegend 字节配置

Figure 2 Wiegend byte configuration

## 三、下发人员 issuing staff

第一步: 4200 注册人员的卡号、指纹和人脸。

Step 1: the card number, fingerprint and face of the registered person on the 4200.

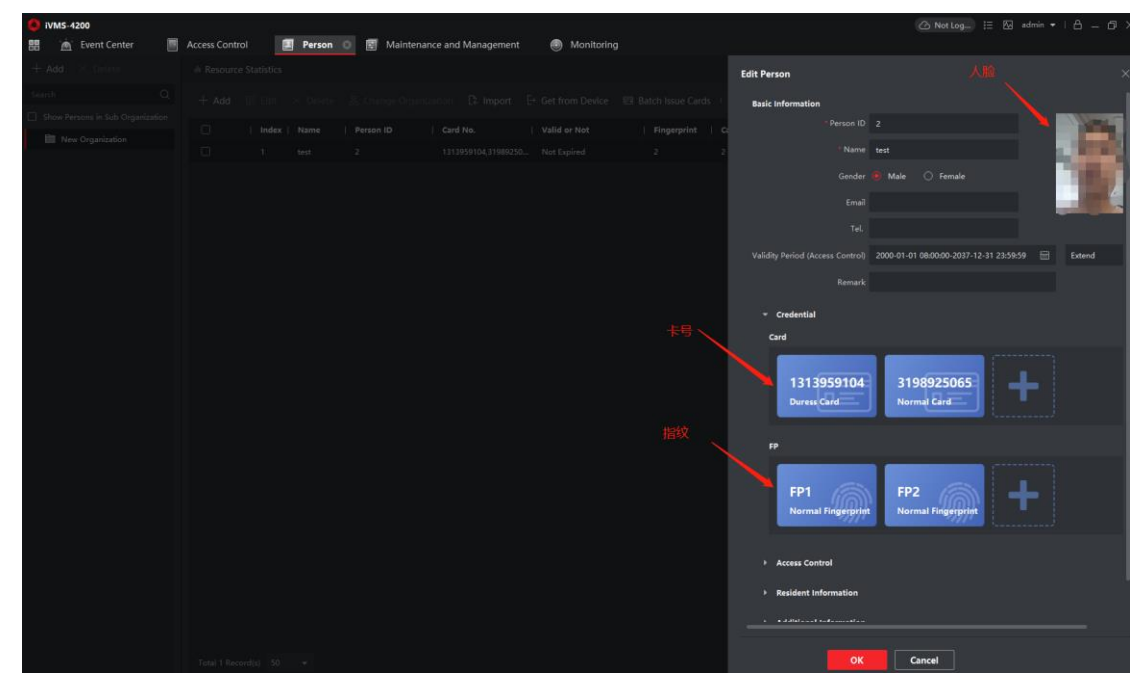

第二步:下发人员到 671 和读卡器。

Step 2 : Distribute personnel to the 671 face access terminal and card reader.

| 0 iVMS-4200           |                                                                                        |                |                | 🛆 Not Lo   | y ⊟ E⊒    | admin •   🛆 — 🗇 |
|-----------------------|----------------------------------------------------------------------------------------|----------------|----------------|------------|-----------|-----------------|
| 🔡 🚡 Event Center      | Access Control 💿 🗷 Person 😨 Maintenance and Management 🐵 Monitoring                    |                |                |            |           |                 |
| =                     | + Add - 前 Delete - 트 Apply All to Device - 티 Apply Changes to Device ④ Applying Status |                | Person         |            |           |                 |
| 📝 Template 🔹          | 🛛   Name 💲   Template   Number   Access Co  Status   Operation                         |                | Name           | C   Person | ID   Orga | nization        |
|                       |                                                                                        |                |                |            |           |                 |
| Authorization         |                                                                                        |                |                |            |           |                 |
| Access Group          |                                                                                        |                |                |            |           |                 |
| Search                |                                                                                        |                |                |            |           |                 |
| Advanced Function     |                                                                                        |                |                |            |           |                 |
| Linkage Configuration |                                                                                        |                |                |            |           |                 |
| 🔲 Video Intercom 👻    | ← Return                                                                               |                |                |            |           |                 |
|                       | 671時間                                                                                  |                | Display Failur |            |           |                 |
|                       |                                                                                        |                |                |            |           |                 |
|                       |                                                                                        |                |                |            |           |                 |
|                       | test Crede                                                                             | ntia⊊.∣ Door N | ame            | Credential | Applying  | Remark          |
|                       |                                                                                        |                | 571明眸 :        |            |           |                 |
|                       |                                                                                        |                | 571明眸          |            |           |                 |
|                       |                                                                                        | Door1_         | 571明眸          | 3198925065 |           |                 |
|                       |                                                                                        | Door1_         | 710504         |            |           |                 |
|                       |                                                                                        | Doorl          | 710386         |            |           |                 |
|                       |                                                                                        |                |                |            |           |                 |
|                       |                                                                                        |                |                |            |           |                 |
|                       |                                                                                        |                |                |            |           |                 |

# 四、刷卡验证 Swipe card verification

从实时事件中心能够看到读卡器 2 的刷卡记录。

From the real-time event center, you can see the card swiping record of the card reader 2.

| 🜔 iVMS-4200        |                                                                                                |                                   |                                   |                   |                  |
|--------------------|------------------------------------------------------------------------------------------------|-----------------------------------|-----------------------------------|-------------------|------------------|
| 📅 🖄 Event Center 💿 | 📗 Access Control 🔳 Person 🗐 Maintena                                                           | ince and Management 🛛 🕘 Mo        | onitoring                         |                   |                  |
| =                  | Device Type ♥ Encoding ♥ Security Co ♥ Video Inter<br>♥ Show Priority ♥ Hinh ♥ Medium ♥ Normal | 🗹 Access Con 🗹 Storage De 💆       | Hik-Conne 🗹 Security Ra 🗹 DeepinM |                   |                  |
| 🛕 Real-time Event  | 🛛 Handle in Batch 🗰 Clear 🖓 Enable Alarm Triogered                                             | Popula Image d'A Audio On         |                                   |                   |                  |
| Event Search       | In Francie in Batch III Clear IIIs Enable Alarm Inggered                                       |                                   |                                   |                   |                  |
| _                  | Index,   Event Source                                                                          | Event Type                        | Event Time   Priority             | Event Details     | Status           |
|                    | 3 Access Control Device:671明離 Door1                                                            |                                   | 2021-08-30 22:16:27 Uncategorized |                   | 🛕 Unacknowledged |
|                    |                                                                                                |                                   | 2021-08-30 22:16:22 Uncategorized |                   | 🛕 Unacknowledged |
|                    | 1 Access Control Device:671胡眸 Exit Card Reader2                                                | Normal Card Authentication Passed | 2021-08-30 22:16:22 Uncategorized | Exit Card Reader2 | A Unacknowledged |
|                    |                                                                                                | ~~~~                              |                                   |                   |                  |